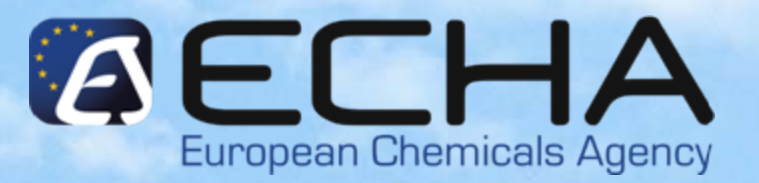

### Webinar for Inexperienced Registrants

Confirm Membership in the JSO

15.11.2010

Vasileios Tsifoutis ECHA – Registration & Dossier Submission Unit

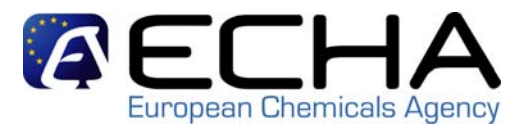

### Agenda

- Pre-requisites
- Confirming membership of Joint Submission
- Creating a substance dataset
- Dossier creation
- Dossier submission
- Conclusion and references

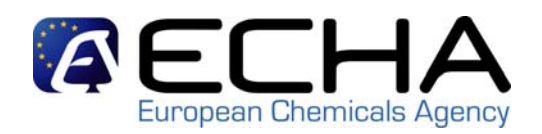

- As a member registrant you need to confirm your membership in the Joint Submission Object (JSO) in REACH-IT
- In order to join a JSO you need the <u>exact name</u> of the joint submission and the <u>security token</u> (access code). This information needs to be provided to you by the lead registrant of the JS

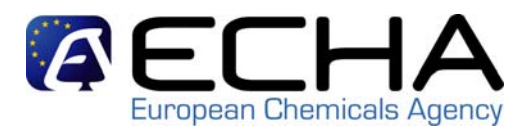

• Confirm Membership in a JS

| ( C                             | HA                                                |
|---------------------------------|---------------------------------------------------|
|                                 | Home                                              |
| Company                         | Welcome Example User.                             |
| Pre-registration<br>Pre-SIEF    | You have 0 unread message(s) in your message box. |
| Online dossiers                 |                                                   |
| Phase-in Information            |                                                   |
| Registration /<br>notification  |                                                   |
| Joint submission                | View joint                                        |
| Classification and<br>Labelling | Create joint                                      |
| Message box                     | Submission                                        |
| User account                    | membership dim                                    |
| Inventories                     |                                                   |
| Legal entity change             |                                                   |
| Invoices                        |                                                   |
| Search                          |                                                   |

Chapter 1 – Join a JSO

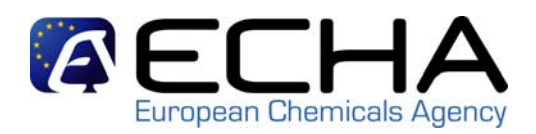

### Step 1: Provide the exact name and token of the JS

|                                 | Home > Confirm Membership > Security Token                                                                    |
|---------------------------------|----------------------------------------------------------------------------------------------------|
| Company                         | Token Contacts Representative Validation                                                                      |
| Pre-registration                |                                                                                                    |
| Pre-SIEF                        | Please enter the name and the security token of the joint submission for which you wish to confirm membership |
| Online dossiers                 |                                                                                                    |
| Phase-in Information            | Fields marked with an asterisk (*) are mandatory. Hovering over a (?) sign displays help information.         |
| Registration / notification     | * Name ?                                                                                                    |
| Joint submission                | * Token                                                                                                    |
| Classification and<br>Labelling | Back to home Next > >                                                                                         |

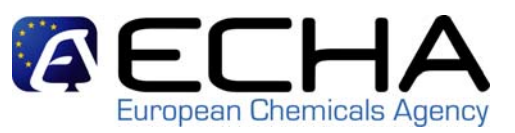

|                              | Home > Confirm Membership > S    | Security Token                                                             |          |
|------------------------------|----------------------------------|----------------------------------------------------------------------------|----------|
| Company                      | Token Contacts Represen          | tative Validation                                                          |          |
| Pre-registration             |                                  |                                                                            |          |
| Pre-SIEF                     | Please enter the name and the se | ecurity token of the joint submission for which you wish to confirm member | ship     |
| Online dossiers              | Fielde marked with an estariale  | (*) are mandatory. Howeving over a (2) aign diaplaye help information      |          |
| Phase-in Information         | Fields marked with an asterisk   | (*) are manualory. Hovening over a (?) sign displays help information.     |          |
| Registration / notification  | * Name                           | JS_ETHANOL ?                                                               |          |
| Joint submission             | * Token                          | f81-7b4-5394-1363946742                                                    |          |
| Classification and Labelling | Back to home                     |                                                                            | Next > > |

- The most common error made is entering an incorrect joint submission name or token string. In order to avoid that, copypaste the information provided by the lead registrant
- Tokens have an expiry date of 30 days after they are issued. If did not join during this time ask the Lead for a new token
  - Note: Limited number of attempts to enter the correct data

Chapter 1 – Join a JSO

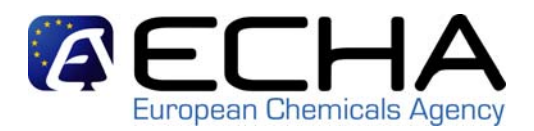

### Step 2: Identify contact person

|                                 | Home > Confirm Mem    | bership > Select | Contact    |     |                         |                 |
|---------------------------------|-----------------------|------------------|------------|-----|-------------------------|-----------------|
| Company                         | Token Contacts        | Representative   | Validation |     |                         |                 |
| Pre-registration                |                       | -                | 0.00       |     |                         |                 |
| Pre-SIEF                        | create a new contact  | information      |            |     |                         |                 |
| Online dossiers                 |                       |                  |            |     |                         |                 |
| Phase-in Information            | Select First Name     | Last Name        | Phone      | Fax | Email                   | Contact Type(s) |
| Registration / notification     | ⊙     Contact       ↓ | Person           | 001234567  |     | contact.person@work.com |                 |
| Joint submission                |                       |                  |            |     |                         | Next > >        |
| Classification and<br>Labelling |                       |                  |            |     |                         |                 |

Chapter 1 – Join a JSO

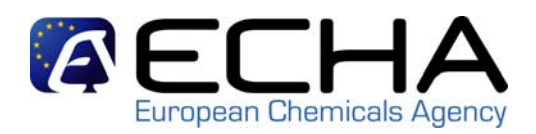

### Step 3: Identify third party representative (if any)

| Company                      | Token Contacts Representative              | Validation                       |                         |                   |                     |
|------------------------------|--------------------------------------------|----------------------------------|-------------------------|-------------------|---------------------|
| Pre-registration             |                                            |                                  |                         |                   |                     |
| Pre-SIEF                     | There are currently no third party repres  | entatives defined for your con   | npany.                  |                   |                     |
| Online dossiers              |                                            |                                  |                         |                   |                     |
| Phase-in Information         | If you have appointed a third party repre- | sentative for this joint submiss | ion, please <u>ente</u> | er the representa | ative's information |
| Registration /               | Select Company name                        | Phone                            | Fax                     | Email             | UUID                |
| Joint submission             | No Records Found                           |                                  |                         |                   |                     |
| Classification and Labelling | < < Previous                               |                                  |                         |                   | Next >>             |

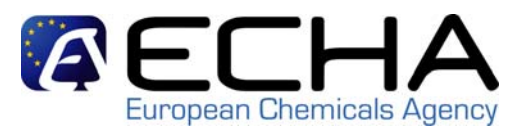

### Step 4: Validate data/Confirm Membership

Please verify your information before submitting your joint submission. You can go back to each section if corrections are needed.

Substance identification Joint Submission Contact Third party representative

### Substance identification

#### [200-578-6] ethanol

| This information provision refers to the substance identified from the following main constituent(s): |            |         |  |  |
|----------------------------------------------------------------------------------------------------|------------|---------|--|--|
| EC Number                                                                                             | CAS Number | Name    |  |  |
| 200-578-6                                                                                             | 64-17-5    | ethanol |  |  |

### Joint Submission

| Joint submission information | n                     |  |
|------------------------------|-----------------------|--|
| Name                         | JS_ETHANOL            |  |
|                              |                       |  |
| Description                  |                       |  |
|                              |                       |  |
| Highest tonnage band         | Over 1000 tonnes/year |  |

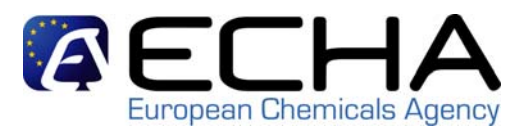

### Step 4: Validate data/Confirm Membership

#### Contact person

| Contact information         |                         |
|-----------------------------|-------------------------|
| Title:                      |                         |
| First Name:                 | Contact                 |
| Last Name:                  | Person                  |
| Phone:                      | 001234567               |
| Fax:                        |                         |
| E-mail:                     | contact.person@work.com |
| Organisation                |                         |
| Organisation Name:          |                         |
| Department:                 |                         |
| Address                     |                         |
| Street:                     | Example Street 1        |
| Street 2:                   |                         |
| Postal code:                | 012345                  |
| City / Town:                | Example City            |
| Region / County:            |                         |
| Country:                    | Finland                 |
| Postal address:             |                         |
| Go to the Contact person se | ction                   |

#### Third party representative

#### Go to the Third party representative section

Confirm membership Cancel

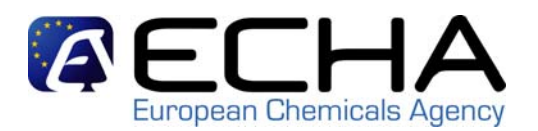

 After confirming membership, you are taken automatically to the Joint Submission details page where you are able to see, amongst other information the joint submission status (green tick, means you can submit already)

| Home > View Joint Submissions > Joint                                       | Submission Deta          | ils        |  |         |  |  |  |
|-----------------------------------------------------------------------------|--------------------------|------------|--|---------|--|--|--|
| ubstance identification Joint submission Contact Third party representative |                          |            |  |         |  |  |  |
| Substance identification                                                    | Substance identification |            |  |         |  |  |  |
|                                                                             |                          |            |  |         |  |  |  |
| [200-578-6] ethanol                                                         |                          |            |  |         |  |  |  |
| EC Number                                                                   |                          | CAS Number |  | Name    |  |  |  |
| 200-578-6                                                                   |                          | 64-17-5    |  | ethanol |  |  |  |
| Joint submission                                                            |                          |            |  |         |  |  |  |
|                                                                             |                          |            |  |         |  |  |  |
| Joint submission information                                                |                          |            |  |         |  |  |  |
| Name:                                                                       | JS_ETHANOL               |            |  |         |  |  |  |
|                                                                             |                          |            |  |         |  |  |  |

| Information requirements covered by the lead dossier for the J | oint Submission |
|----------------------------------------------------------------|-----------------|
|----------------------------------------------------------------|-----------------|

| Tonnage band:                                               | Over 1000 tonnes/year |
|-------------------------------------------------------------|-----------------------|
| Guidance on safe use<br>(Section 11) provided<br>by lead:   | No                    |
| Chemical safety report<br>(Section 13) provided<br>by lead: | No                    |
| Lead Dossier information                                    |                       |
| Lead Dossier<br>submitted:                                  |                       |

#### Contact person

Description:

| Contract information |  |  |
|----------------------|--|--|
| Contact Information  |  |  |
|                      |  |  |
|                      |  |  |

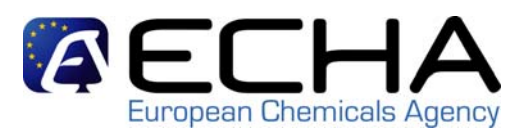

 You will receive a message in your REACH-IT internal message box confirming the new joint submission membership

|                                         | Home > N                                                                                                    | Messages     |          |                                               |                              |                  |                         |
|-----------------------------------------|----------------------------------------------------------------------------------------------------|--------------|----------|-----------------------------------------------|------------------------------|------------------|-------------------------|
| Company<br>Pre-registration<br>Pre-SIEF | This internal message box is dedicated to the reception of messages sent by REACH IT (ECHA) to the user. You will not receive messages from REACH IT concerning your actions on this site in your private or professional email account. However, if you want to receive alerts when a message is received in this internal message system, you can define this as an option in your <u>User Preferences</u> . |              |          |                                               |                              |                  |                         |
| Online dossiers                         | The list l                                                                                                    | below disp   | plays th | e internal messages that were sent to you the | last 30 days. To view all in | nternal messages | s click <u>here</u> .   |
| Phase-in Information                    | 1                                                                                                    | Message      | box fo   | older ? User folder Organisation folder       | Role folder Deleted          | messages         |                         |
| Registration /<br>notification          | Select A                                                                                                    | All   Select | None     |                                               |                              |                  |                         |
| Joint submission                        | Select                                                                                                    | Details      | Read     | Subject                                       | Creation Date                | Expire Date      | Recipient               |
| Classification and<br>Labelling         |                                                                                                    | <u>▼Hide</u> | Yes      | Joint Submission membership confirmed.        | 09/11/2010 17:15             |                  | Party(Member Company 1) |
| Message box                             | Joint Subhission membership commed.                                                                                                    |              |          |                                               |                              |                  |                         |
| User account                            | Joint submission: <u>JS_ETHANOL</u><br>Party: Member Company 1                                                                                                    |              |          |                                               |                              |                  |                         |
| Inventories                             |                                                                                                    | Doloto       | Mayo     | Magazza bay faldar                            |                              |                  |                         |
| Legal entity change                     |                                                                                                    | Delete       | wove     | Wessage box loider                            |                              |                  |                         |
| Invoices                                |                                                                                                    |              |          |                                               |                              |                  |                         |
| Search                                  |                                                                                                    |              |          |                                               |                              |                  |                         |

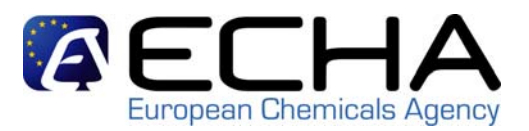

How to download the EC Inventory file from the JSO (1)

|                                | Home                                              |  |  |  |  |  |
|--------------------------------|---------------------------------------------------|--|--|--|--|--|
| Company                        | Welcome Example User.                             |  |  |  |  |  |
| Pre-registration               | You have 1 unread message(s) in your message box. |  |  |  |  |  |
| Pre-SIEF                       |                                                   |  |  |  |  |  |
| Online dossiers                |                                                   |  |  |  |  |  |
| Phase-in Information           |                                                   |  |  |  |  |  |
| Registration /<br>notification |                                                   |  |  |  |  |  |
| Joint submission               | View joint chan                                   |  |  |  |  |  |
| Classification and             | submissions V                                     |  |  |  |  |  |
| Labelling                      | Create joint                                      |  |  |  |  |  |
| Message box                    |                                                   |  |  |  |  |  |
| User account                   | Confirm<br>membership                             |  |  |  |  |  |
| Inventories                    |                                                   |  |  |  |  |  |
| Legal entity change            |                                                   |  |  |  |  |  |
| Invoices                       |                                                   |  |  |  |  |  |
| Search                         | _                                                 |  |  |  |  |  |

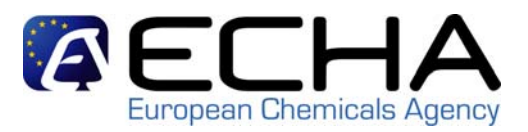

How to download the EC Inventory file from the JSO (2)

| Company       Add new joint submission         Pre-registration       Joint Submission criteria         Pre-SIEF       Joint submission name: JS_ETHANOL         Online dossiers       Joint submission name: JS_ETHANOL         Phase-in Information       Substance identity criteria         Registration / notification       EC number:         Online submission       CAS number:         Classification and Labelling       Search Clear         Message box       Select Name Substance id       Lead registrant | 4                               | Home > View Joint Submiss | sions        |                 |         |
|----------------------------------------------------------------------------------------------------|---------------------------------|---------------------------|--------------|-----------------|---------|
| Pre-registration         Pre-SIEF       Joint Submission criteria         Online dossiers       Joint submission name: JS_ETHANOL         Phase-in Information       Substance identity criteria         Registration /<br>notification       EC number:         Joint submission       CAS number:         Classification and<br>Labelling       Select         Message box       Select                                                                                                    | Company                         | Add new joint submission  |              |                 |         |
| Pre-SIEF       Joint Submission criteria         Online dossiers       Joint submission name: JS_ETHANOL         Phase-in Information       Substance identity criteria         Registration / notification       EC number:         Joint submission       CAS number:         Classification and Labelling       Search         Message box       Select         Name       Substance id                                                                                                    | Pre-registration                |                           |              |                 |         |
| Online dossiers       Joint submission name: JS_ETHANOL         Phase-in Information       Substance identity criteria         Registration / notification       EC number:         Joint submission       CAS number:         Joint submission       Chemiser None:         Visit Submission       Search         Classification and Labelling       Select         Message box       Select                                                                                                    | Pre-SIEF                        | Joint Submission criter   | ia           |                 |         |
| Phase-in Information       Substance identity criteria         Registration / notification       EC number:         Joint submission       CAS number:         Classification and Labelling       Select         Message box       Select       Name         Substance id       Lead registrant       Contact                                                                                                    | Online dossiers                 | Joint submission name:    | JS_ETHANOL   |                 |         |
| Registration / notification   Notification   Joint submission   Classification and Labelling   Message box     EC number:   Classification and Labelling     Select   Name   Substance id   Lead registrant                                                                                                    | Phase-in Information            | Substance identity crite  | eria         |                 |         |
| notification       CAS number:         Joint submission       Chemical Name:         Classification and Labelling       Search Clear         Message box       Select Name Substance id       Lead registrant       Contact                                                                                                    | Registration /                  | EC number:                |              |                 |         |
| Joint submission<br>Classification and<br>Labelling<br>Message box<br>Chemical Name<br>Select<br>Name<br>Substance id<br>Lead registrant<br>Contact                                                                                                    | notification                    | CAS number:               |              |                 |         |
| Classification and<br>Labelling<br>Message box Select Name Substance id Lead registrant Contact                                                                                                    | Joint submission                | Chemical Name:            |              |                 |         |
| Message box Select Name Substance id Lead registrant Contact                                                                                                    | Classification and<br>Labelling | Search Clear              |              |                 |         |
|                                                                                                    | Message box                     | Select Name               | Substance id | Lead registrant | Contact |

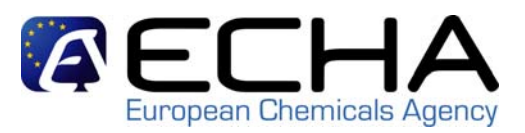

### How to download the EC Inventory file from the JSO (3)

|                                 | Home > View Joint Submiss | ions                      |                   |                 |             |             |
|---------------------------------|---------------------------|---------------------------|-------------------|-----------------|-------------|-------------|
| Company                         | Add new joint submission  |                           |                   |                 |             |             |
| Pre-registration                |                           |                           |                   |                 |             |             |
| Pre-SIEF                        | Joint Submission criteri  | a                         |                   |                 |             |             |
| Online dossiers                 | Joint submission name:    | JS_ETHANOL                |                   |                 |             |             |
| Phase-in Information            | Substance identity crite  | ria                       |                   |                 |             |             |
| Registration /                  | EC number:                |                           |                   |                 |             |             |
| notification                    | CAS number:               |                           |                   |                 |             |             |
| Joint submission                | Chemical Name:            |                           |                   |                 |             |             |
| Classification and<br>Labelling | Search Clear              |                           | /                 |                 |             |             |
| Message box                     | Select Name               | Substance id              | Lead registrant   | Contact         | Phone       | Email       |
| User account                    |                           | ethanol                   | Example Company 1 | Person, Contact | 00123456667 | am@work.com |
| Inventoriae                     | Hault. Datata             | Contraction of the second | -1                |                 |             |             |

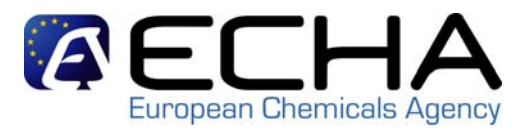

How to download the EC Inventory file from the JSO (4)

|                                 | Home > View Joint | Submissions > Substance Identification                                                                |         |  |  |  |  |  |
|---------------------------------|-------------------|----------------------------------------------------------------------------------------------------|---------|--|--|--|--|--|
| Company                         |                   |                                                                                                    |         |  |  |  |  |  |
| Pre-registration                | Substance ic      | Substance identification                                                                              |         |  |  |  |  |  |
| Pre-SIEF                        |                   |                                                                                                    |         |  |  |  |  |  |
| Online dossiers                 | [200-578-6] ethai | [200-578-6] ethanol                                                                                   |         |  |  |  |  |  |
| Phase-in Information            | This information  | This information provision refers to the substance identified from the following main constituent(s): |         |  |  |  |  |  |
| Desistanting /                  | EC Number         | CAS Number                                                                                            | Name    |  |  |  |  |  |
| notification                    | 200-578-6         | 64-17-5                                                                                               | ethanol |  |  |  |  |  |
| Joint submission                | Back              | Export joint submission EC substance                                                                  |         |  |  |  |  |  |
| Classification and<br>Labelling |                   |                                                                                                    |         |  |  |  |  |  |
| Message box                     |                   |                                                                                                    |         |  |  |  |  |  |

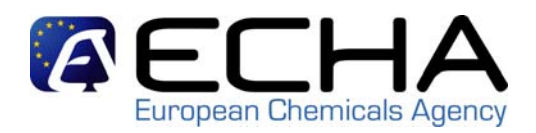

Exporting the LEOX from your REACH-IT account (1)

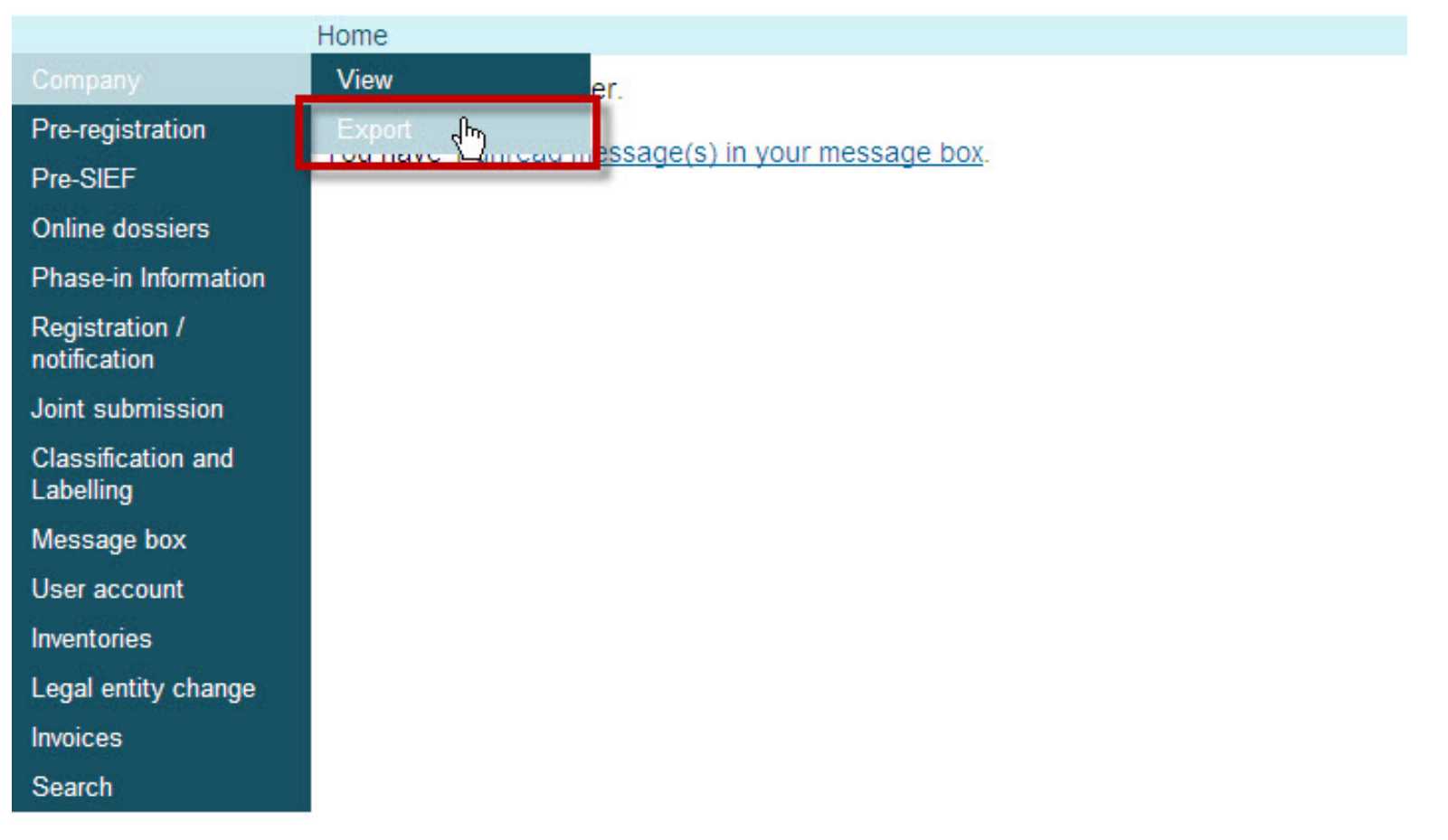

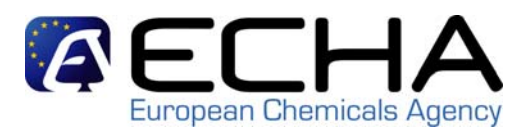

Exporting the LEOX from your REACH-IT account (2)

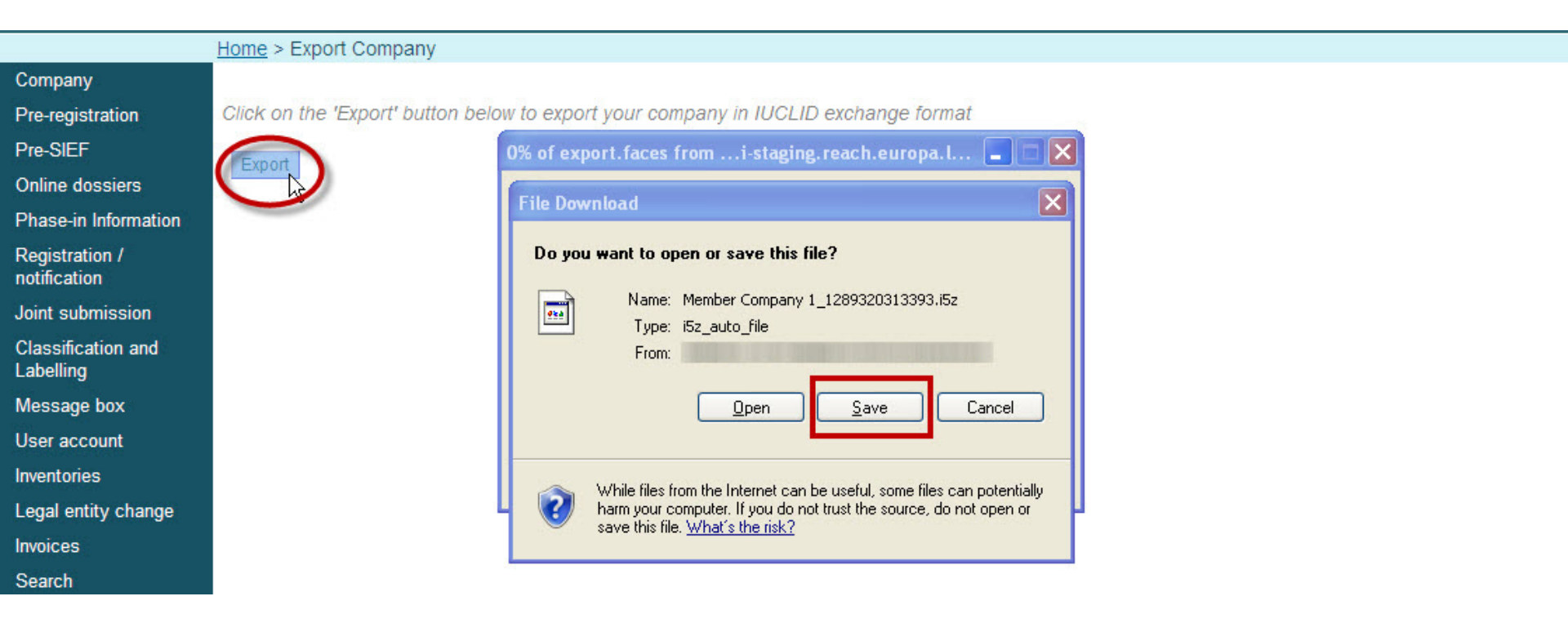